- 1. Setup WCU Email on your Mobile Device by Downloading the Outlook app a. Sign in using your WCU email & password
- 2. Download Office 365 to your Personal Electronic Device (PED)
  - a. Your account will have TWO FREE downloads for you to use!

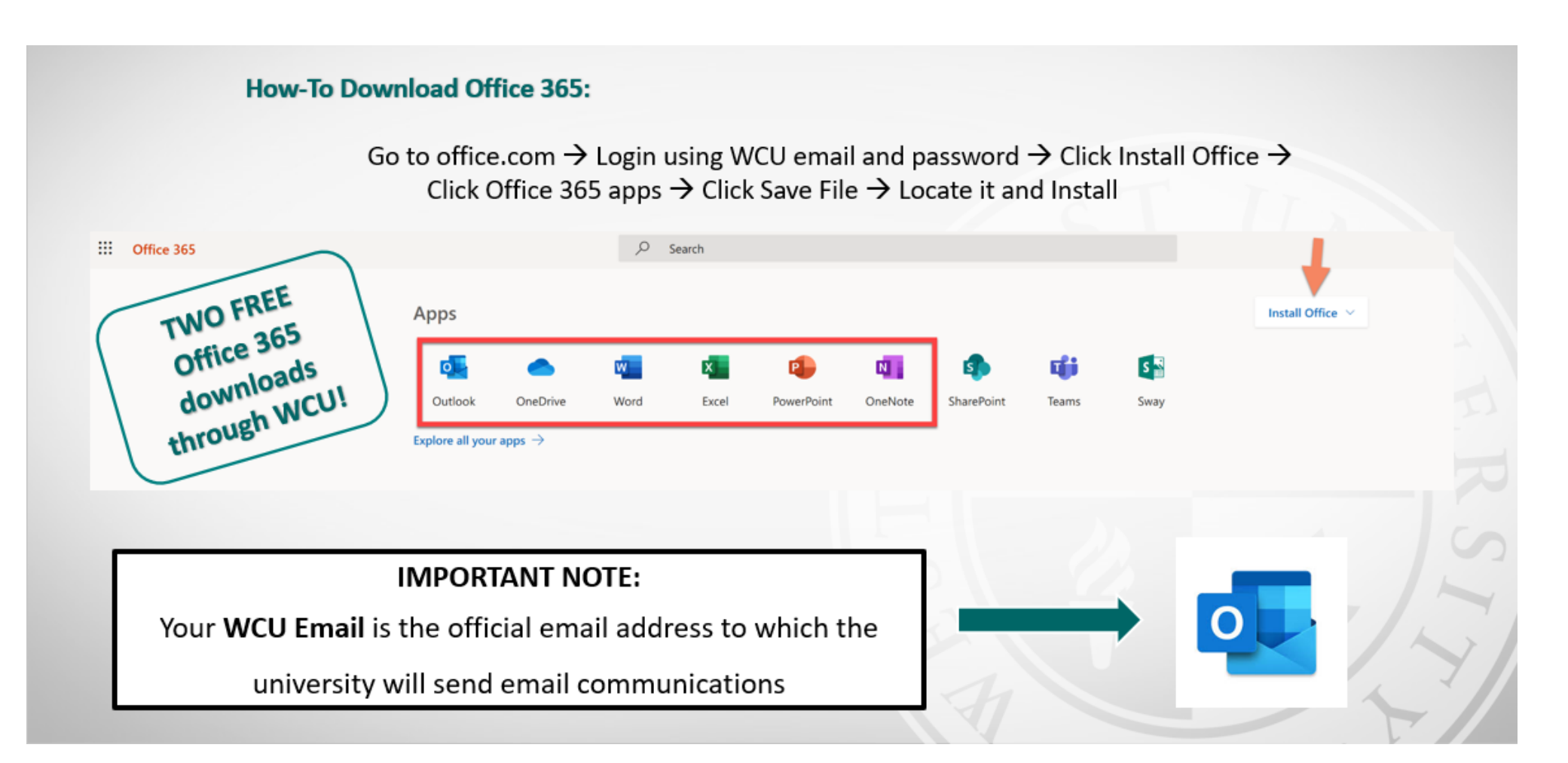

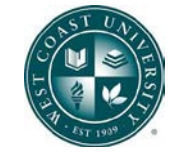

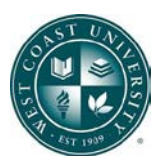

### **3. Review PED Program Information**

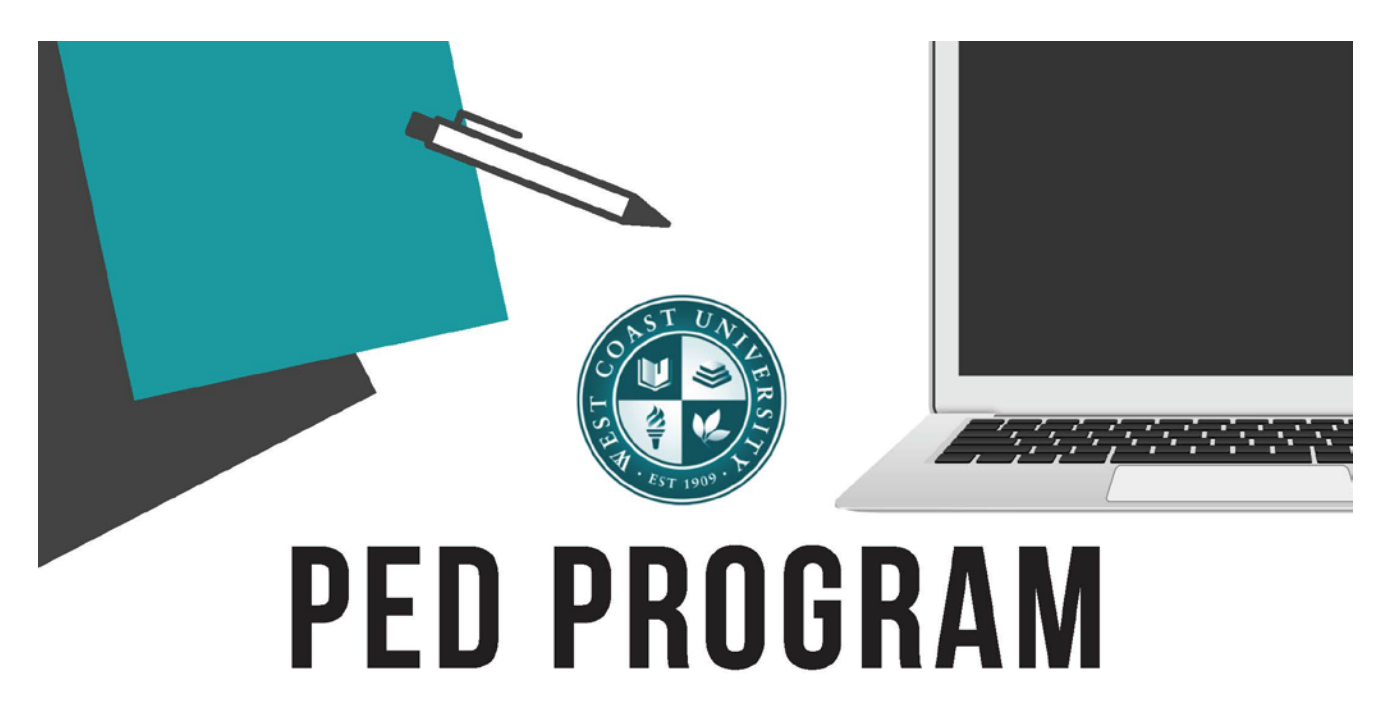

WCU Orange County has implemented the Personal Electronic Device (PED) program! Students will bring their own device to class for a better learning environment.

## What are the benefits of the PED program:

- Increase student access to online instructional materials
- Students and faculty have real time access to information using personal devices
- Increases access by supplementing school resources and equipment
- Smooth transition between home and school learning
- Allows for personalized learning

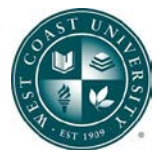

## Windows OS

<u>System requirements:</u> Windows 10 Functional camera & microphone

> Browser requirements: Google Chrome

<u>Internet requirements:</u> Speed of 3 Mbps or higher Ethernet cable (as needed)

## <u>Mac OS</u>

<u>System requirements:</u> Mac OSX 10.12 or later Functional camera & microphone

> Browser requirements: Google Chrome

<u>Internet requirements:</u> Speed of 3 Mbps or higher Ethernet cable (as needed)

# FAQ

### Can I use Chromebooks, iPads or Samsung Tablets?

No - Chromebooks, iPads, and similar devices do not meet the operating system and hardware requirements to run applications.

### What else do I need, other than a device?

Students will need to bring the charger associated with their own device. Be sure to have your computer fully charged when going into a class.

### Why do I need to have my own computer device?

Technology has become an essential part of nursing education. To be able to live, learn, and work successfully in our information-rich society, this requirement allows you to utilize technology effectively.

What if I don't have a device that meets the system requirements? Please contact Student Affairs for additional support.

For questions or support, contact: WCUOCStudentAffairs@westcoastuniversity.edu

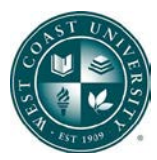

# System & Browser Requirements

### WEST COAST UNIVERSITY Founded 1999

Students must complete the online New Student Orientation, online New Student Training, or FYS001 course depending on the student program. This includes exercises for students to test accessibility and become familiar with navigation in all areas of online or blended courses. Students must also meet the specific computer requirements with acceptable hardware and software configuration and internet access as follows:

|                                                                                                    | RECOMMENDED                                                                                                    | MINIMUM                                                                                                    |
|----------------------------------------------------------------------------------------------------|----------------------------------------------------------------------------------------------------|----------------------------------------------------------------------------------------------------|
| Operating System                                                                                                    | Windows 10 (latest stable release) (64-bit)                                                                                                    | Windows 10 (64-bit)                                                                                                    |
|                                                                                                    | Mac OS X 10.15 or higher (64-bit)                                                                                                    | <ul> <li>Mac OS X 10.13 (64-bit)</li> </ul>                                                                                                    |
| Processor                                                                                                    | Intel i7 (64-bit)                                                                                                    | Intel i5 (64-bit)                                                                                                    |
|                                                                                                    | Amd Ryzen 7 (64-bit)                                                                                                    | Amd Ryzen 5 (64-bit)                                                                                                    |
| Memory                                                                                                    | 8 GB of RAM or higher                                                                                                    | 4 GB of RAM                                                                                                    |
| Monitor Resolution                                                                                                    | 1920 x 1080 or higher                                                                                                    | 1024 x 768                                                                                                    |
| Free Hard Disk Space                                                                                                    | 20 GB or higher of free space                                                                                                    | 10 GB of free disk space                                                                                                    |
| Additional Hardware                                                                                                    | External mouse                                                                                                    | Speakers and microphone or headset                                                                                                    |
| and Accessories                                                                                                    | Power bank                                                                                                    | • Webcam                                                                                                    |
|                                                                                                    | <ul> <li>Protective sleeve or padded bag</li> </ul>                                                                                                    | <ul> <li>Power cord / charging cord / charger</li> </ul>                                                                                                    |
| Internet Connection                                                                                                    | Broadband (high-speed) Internet connection with a speed of 3 Mbps or higher                                                                                                    | Broadband (high-speed) Internet connection                                                                                                    |
| Internet Browser                                                                                                    | Google Chrome (latest stable release)                                                                                                    | Microsoft Edge 42+                                                                                                    |
|                                                                                                    | Mozilla Firefox (latest stable release)                                                                                                    | Safari 11+                                                                                                    |
| Java                                                                                                    | Java SE 8 or higher. Java SE may be required for course media within the Blackboard.<br>You can download Java for free from the Oracle website.                                                                                                    |                                                                                                    |
| Flash Player                                                                                                    | Flash Player (latest stable version). Flash may be required for course media within the Blackboard.<br>You can download Flash for free from the Adobe website.                                                                                                    |                                                                                                    |
| Microsoft Office                                                                                                    | All active WCU students are provided with a free copy of Microsoft Office 365. You can download Office by logging into your WCU email.                                                                                                    |                                                                                                    |
| Adobe Acrobat Reader                                                                                                    | Adobe Acrobat Reader (latest stable release). Acrobat Reader may be required for course documents within the<br>Blackboard. You can download Reader for free from the Adobe website.                                                                                                    |                                                                                                    |
| Accessibility Technology<br>(if needed)                                                                                                    | JAWS 16 or Higher (Windows)                                                                                                    | <ul> <li>Visit the Microsoft website for details<br/>(third-party software may have an additional cost)</li> </ul>                                             |
|                                                                                                    |                                                                                                    | <ul> <li>Visit the Apple website for details<br/>(third-party software may have an additional cost)</li> </ul>                                                 |
| Third-party Electronic<br>Publishers                                                                                                    | Your instructor may choose to include an electronic publisher (for example, a collection of readings, articles, video clips).<br>Because the electronic publisher content vaies, you may or may not have additional system requirements. Check with your<br>instructor or with the third-party publisher for specific requirements.                       |                                                                                                    |
| Third-party Assessment<br>(quiz, test, or exam)                                                                                                    | Additional Software<br>Your program may require third-party examination software to be downloaded, such as: Respondus Lockdown Browser,<br>Respondus Monitor, atiSECURED, ExamSoft, or similar. During examinations using a third-party software, status bar<br>updates, tabbing, cookies, microphone, speakers and camera may be required to be enabled. |                                                                                                    |
|                                                                                                    | Device Registration with WCU<br>All personal devices used for assessment must be registered with WCU IT department to ensure capability and software<br>requirements are met (Machine and User Authentication). Students will be allowed to register up to two devices.                                                                                   |                                                                                                    |
|                                                                                                    | Device Types and Size Requirements*<br>Acceptable devices used for assessment include laptops (PC or Mac) with a minimum screen size of 11 inches.<br>*Please note a chromebook or tablet may NOT be used for assessments.                                                                                                    |                                                                                                    |
| Mobile Device Use<br>and Support         Mobile device is defined as a smartphone or tablet comput<br>activities if allowed by the faculty. However, mobile devices<br>Full mobile support for Blackboard course content varies by |                                                                                                    | er. Mobile device use is acceptable for classroom learning<br>may NOT be used for any assessment (quiz, text, or exam).<br>y course and third-party publisher. |
|                                                                                                    | <ul> <li>Mobile Apps. Recent versions for iOS or Android are supported for various mobile applications such as Blackboard mobile and the official West Coast University app. Review the Google Play store or Apple App store for specific device requirements.</li> </ul>                                                                                 |                                                                                                    |
|                                                                                                    | <ul> <li>Mobile Browsers. Full mobile support for Blackboard course content varies by course, third-party publisher, and proctored examination requirements. For current Blackboard mobile browser support information, visit Blackboard Help at help.blackboard.com</li> </ul>                                                                           |                                                                                                    |

I understand that I am responsible for knowing these requirements and enduring I am able to meet all the conditions listed above.